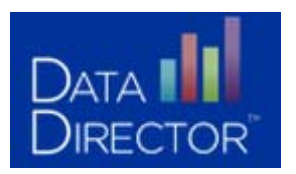

# Generate a Global or Unique Test Key for an Online Assessment

Users now have the option to choose a **unique test key** or a **global test key**, depending on their preference:

| Global Test<br>Key | <ul> <li>A global test key is a single, common test key assigned to all students taking an online assessment. The global test key is the same for all students taking the test. To login to a test, a student will need to enter the global test key, as well as their student ID or full name and birthday.</li> <li>This option is ideal for ease of distributing test keys.</li> </ul>          |
|--------------------|----------------------------------------------------------------------------------------------------|
| Unique Test<br>Key | <ul> <li>A unique test key is an individual, distinct test key assigned to each student taking an online assessment. The unique test key is different for all students taking the test and must be individually distributed to each student. To login to a test, a student will only need to enter their unique online test key.</li> <li>This option is ideal for heightened security.</li> </ul> |

# Generate test keys using either method:

- Login to DataDirector
- Locate the Assessment
- Click Online Assessment has been configured or Online Assessment has not been configured\*

| Assessment<br>Options | 🔍 View Summary Assessment                            | HTHE  | Classr<br>Report  |
|-----------------------|------------------------------------------------------|-------|-------------------|
|                       | This assessment contains 1 section.                  | HIM   | Classr            |
|                       | This assessment is linked to 35 questions.           |       | Report            |
|                       | This assessment is linked to 243 standards.          | HTML  | Classr            |
|                       | This assessment is linked to 245 reporting clusters. | 27    | Summ              |
|                       | This assessment has 1 version.                       | HIME  | Classr<br>Perforn |
|                       | Answer key exists.                                   |       | Parform           |
|                       | This assessment is shared.                           | ETTAL | Report            |
|                       | Online Assessment has been configured                | ETTER | Studen            |
|                       |                                                      |       | (Comp             |
| -                     | Online Assessment has not been configured.           | HTML  | Studen            |
| Data                  | There are No stranged records. Glick here to equi    |       | (ADDre)           |

#### \*Follow these steps to configure an online assessment

Configure Online Settings – Note: text that is **Bold** identifies the recommended changes.

| Option                                         | Setting                                                                                                    |
|------------------------------------------------|----------------------------------------------------------------------------------------------------|
| <ul> <li>Enable Online Testing</li> </ul>      | Click Yes                                                                                                    |
| <ul> <li>Testing Period Start Time</li> </ul>  | A default date of today will be displayed. The date can be changed to meet your needs.                                                                                  |
| <ul> <li>Testing Period End Time</li> </ul>    | A default date of today will be displayed. The date can be changed to meet your needs. We recommend changing the end date to 06/30/14.                                  |
| <ul> <li>Duration</li> </ul>                   | Enter only if the test is time-limited. Leaving this blank provides an unlimited amount of time to complete the assessment.                                             |
| <ul> <li>Randomize</li> </ul>                  | This is only available if multiple versions of an assessment are created. Set whether or not multiple versions are to be displayed, when a student takes an assessment. |
| <ul> <li>Disable Student Tutorial</li> </ul>   | Click Yes                                                                                                    |
| <ul> <li>Display Assessment Results</li> </ul> | Click Yes                                                                                                    |
| <ul> <li>Disable Pause Button</li> </ul>       | Click No                                                                                                    |
| <ul> <li>Select Test Key</li> </ul>            | Select Global Test Key to assign the students a test<br>with a universal login or select Unique Test Key to<br>assign a unique test key for each student.               |

**Note:** Global test key is a common key assigned to all the students selected. To login to the online test a student will need to enter additional details (Student ID or Full Name and Birthday, along with the global test key .A unique test key is a distinct key assigned to each student. The student can login to the online test with just this key

# Click Save Changes.

| Enable Online Testing                | Yes        | No     |                  |
|--------------------------------------|------------|--------|------------------|
| Testing Period Start Time            | 09 - 10    | - 2013 | 10 04 AM 🖝 EST   |
| Testing Period End Time              | 06 - 30    | - 2014 | 10 04 AM 🖝 EST   |
| Duration (in minutes or leave blank) |            |        | ]                |
| Disable Student Tutorial             | Yes        | No     | Teacher's Choice |
| Display Assessment Results           | Yes        | No     | Teacher's Choice |
| Disable Pause Button                 | Yes        | No     |                  |
| Select Test Key 😡                    | Global Tes | t Key  | Olique Test Key  |
|                                      |            |        | Save Changes >>  |

# **Online Assessment Settings**

#### • Click Manage Students and Keys.

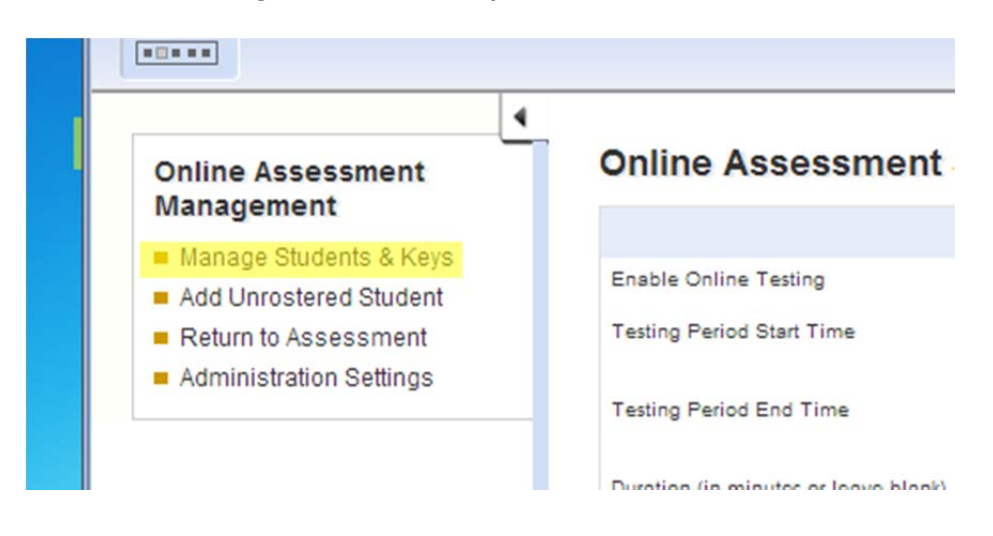

- Type = School
- School = Building
- Your name will appear
  - Then pick the teacher, the grade, and the course to connect the assessment to.
    - Note: You can also select individual students rather than an entire class
- Click Submit
  - Your roster will appear below along with their UIC # and the Global or Unique Test Key.

| Specify criteria to refine the student roster.         Select Teacher(s)       Select Term(s)       Select Grade(s)       Select Period(s)       Select course(s)         Bell, Kari | Type<br>School                                                                                                    | School<br>Hillcrest Elen                                                                                                    | ▼              | •                                         |                                             |                                                                                                    |
|----------------------------------------------------------------------------------------------------|----------------------------------------------------------------------------------------------------|----------------------------------------------------------------------------------------------------|----------------|-------------------------------------------|---------------------------------------------|----------------------------------------------------------------------------------------------------|
| I want to pick the students individually                                                                                                    | Select 1<br>Bell, Kari<br>Carroll, Den<br>Childs, Deb<br>Cranna, Kat<br>Dewitt, Patri<br>Faustmann,<br>Fornusek, D<br>Grant, Karly<br>Hancock, Ka<br>Hanson, Jar<br>Hirschman,<br>Intveld, Jenn<br>Patton, Lind | Hillcrest Elen       Feacher(s)       ise       orah       hleen       ick       Arthur       Donnielle       athrynkristie       a       Laura       ie       a       inie       a | Select Term(s) | Specify criteria to re<br>Select Grade(s) | fine the student roster<br>Select Period(s) | Select course(s)           2nd Grade Art (1676006762006)             2nd Grade Citizenship (1676006762010)             2nd Grade Langarts/writing (1676006762002)             2nd Grade Math (1676006762005)             2nd Grade Music (1676006762005)             2nd Grade Music (1676006762008)             2nd Grade Reading (1676006762001)             2nd Grade Reading (1676006762001)             2nd Grade Science (1676006762004)             2nd Grade Social Studies (1676006762003) |
|                                                                                                    |                                                                                                    |                                                                                                    |                | <u>I want to pick the</u>                 | students individually                       |                                                                                                    |

# Administering the Online Assessment to Students:

- Students should be directed to go to the DataDirector student test key link: https://www98.achievedata.com/giresd/?OnlineTestStudentLogin
- Students will type in the Global or Unique Test Key
  - The login screen will appear

### **Global Test Key:**

- o Students input first name and last name and click their birth month and birth date or their 10 digit UIC
- o Then click Submit

|             |                | Log In |            |         |
|-------------|----------------|--------|------------|---------|
| First Name  |                |        |            |         |
| Last Name   |                |        | Student ID |         |
| Birth Month | Select Month 💌 | OR     |            |         |
| Birthday    | Select Day 💌   |        |            |         |
| Test Key    | 7GXEL5Q        |        | Test Key   | 7GXEL5Q |
|             | Lonia          |        |            | Login   |

# **Unique Test Key:**

o Students enter the Unique Test Key

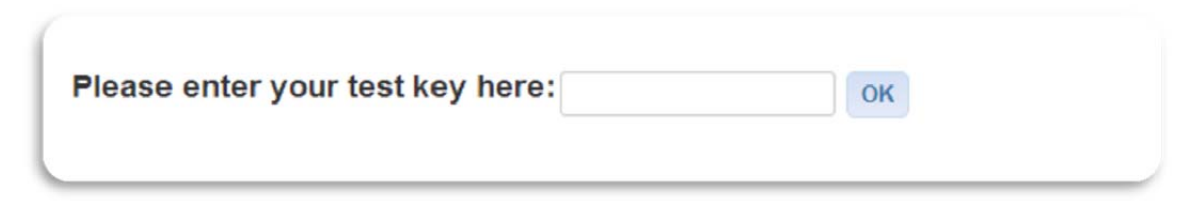

### **Confirmation of Student:**

o Students confirm their name and then the assessment name